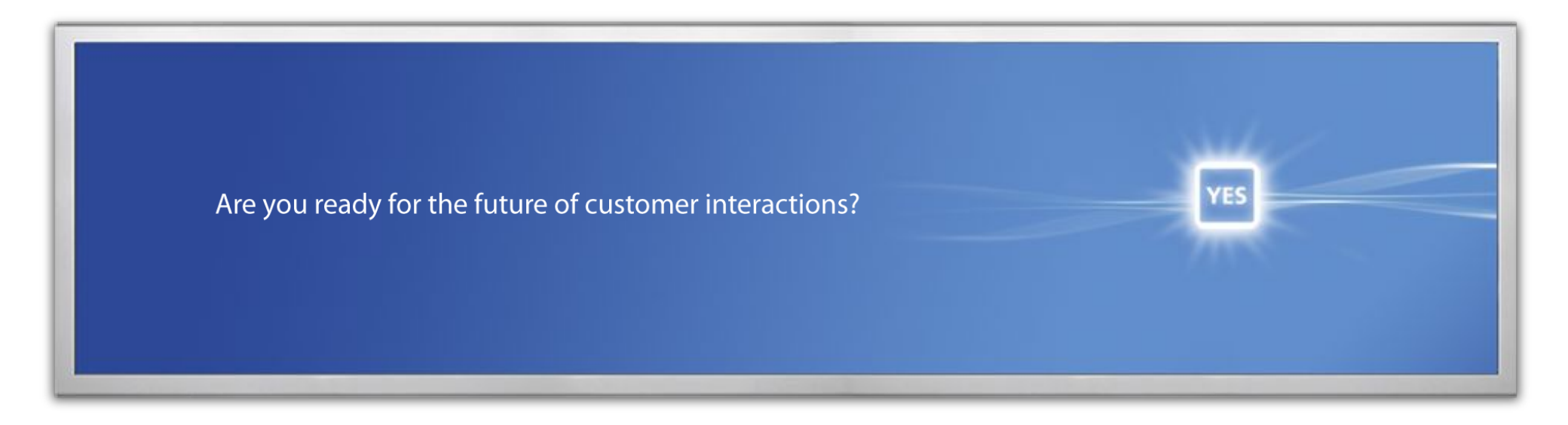

## NCR Partner USB Diagnostic Key Renewal

March 2009

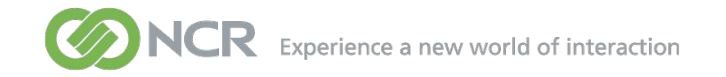

NCR will send you a file with the new License Code for each individual USB Key

**Highlight and copy the License Code from the Excel sheet** 

| :    | <u>F</u> ile <u>E</u> dit | <u>V</u> iew <u>I</u> nse | rt F <u>o</u> rmat | <u>T</u> ools <u>D</u> ata <u>W</u> indow | Help      |          |         |         | _     |        |       |       |       | Т     | ype a qu | estion | for help     |   | - 8 | × |
|------|---------------------------|---------------------------|--------------------|-------------------------------------------|-----------|----------|---------|---------|-------|--------|-------|-------|-------|-------|----------|--------|--------------|---|-----|---|
| : 🗅  | 🞽 🔒 🔒                     | 13 01                     | ** 1 ×             | 🗈 🔁 • 🍼   🌱 • C                           | 🧕 Σ       | - A Z    | 1 🛄 📣   | 100% -  | ,     | 10 -   | B     | 三     | •a•   | 00    |          | • 🖏    | • <u>A</u> • |   | . 🙂 |   |
|      | A37                       | <del>•</del> )            | €x                 |                                           |           |          |         |         |       |        |       |       |       |       |          |        |              |   |     | _ |
|      | A                         | В                         | С                  | D                                         | E         | F        | G       | H       |       | 1      |       | J     | ŀ     | <     | L        |        | M            |   | N   | - |
| 1    | Engineer_ID               | Last_Name                 | First_Name         | Locking_Code                              | License_C | Code     |         |         |       |        |       |       |       |       |          |        |              | _ |     | 1 |
| 2    | JJ108001                  | Smith                     | John               | ABCDEFGHIJKLMNOPQRS                       | JNIGBXA   | EBBDLAH  | IVFOAFB | NCLGWA  | RDFAF | EMHRI  | FJUB  | SBCE  | JAEG  | LFKE  | SATJK    | FTBV   | FYI          |   |     |   |
| 3    | JJ108002                  | Doe                       | John               | ABCDEFGHIJKLMNOPQRT                       | DVHKAW    | CZIWGLI  | WGCDHD  | LEHBDBC | EMBJ  | DVBFDA | AIZDU | ABDT  | JQJP  | BCBZ  | BYJICU   | JDRA   | RAK          |   |     |   |
| 4    | JJ108003                  | Johnson                   | John               | ABCDEFGHIJKLMNOPQRU                       | AWHKJN    | JPIOFBIB | GZFQHCC | SNFRESA | JGMJ  | JDZDMF | IQGR  | FYEV  | VHUH  | VHVVI | HQABH    | CJSA   | QAD          |   |     |   |
| 5    | JJ108004                  | Jones                     | John               | ABCDEFGHIJKLMNOPQRV                       | ITBVGOF   | IFFBGCA  | HCBKFVE | AERBBF  | NOGI  | GHAGJI | NDZJE | GFE   | VGKE  | EEUH  | IECIAZ   | CMAN   | /IGLIF       | _ |     |   |
| 6    | JJ108005                  | Brown                     | John               | ABCDEFGHIJKLMNOPQRW                       | CZBCBA    | DTBSERE  | KCVFFD  | DQCBBN  | FMFL  | CFEHFN | IFGB  | HDVJF | FDLCF | JBAL  | EKELO    | CJA4   | WIR          |   |     |   |
| 7    |                           |                           |                    |                                           |           |          |         |         |       |        |       |       |       |       |          |        |              |   |     |   |
| 8    |                           |                           |                    |                                           |           |          |         |         |       |        |       |       |       |       |          |        |              |   |     |   |
| 9    |                           |                           |                    |                                           |           |          |         |         |       |        |       |       |       |       |          |        |              |   |     |   |
| 10   |                           |                           |                    |                                           |           |          |         |         |       |        |       |       |       |       |          |        |              |   |     |   |
| 11   |                           |                           |                    |                                           |           |          |         |         |       |        |       |       |       |       |          |        |              |   |     |   |
| 12   |                           |                           |                    |                                           |           |          |         |         |       |        |       |       |       |       |          |        |              |   |     |   |
| 13   |                           |                           |                    |                                           |           |          |         |         |       |        |       |       |       |       |          |        |              |   |     |   |
| 14   |                           |                           |                    |                                           |           |          |         |         |       |        |       |       |       |       |          |        |              |   |     |   |
| 15   |                           |                           |                    |                                           |           |          |         |         |       |        |       |       |       |       |          |        |              |   |     |   |
| 16   |                           |                           |                    |                                           |           |          |         |         |       |        |       |       |       |       |          |        |              |   |     |   |
| 17   |                           |                           |                    |                                           |           |          |         |         |       |        |       |       |       |       |          |        |              |   |     |   |
| 18   |                           |                           |                    |                                           |           |          |         |         |       |        |       |       |       |       |          |        |              |   |     |   |
| 19   |                           |                           |                    |                                           |           |          |         |         |       |        |       |       |       |       |          |        |              |   |     |   |
| 20   |                           |                           |                    |                                           |           |          |         |         |       |        |       |       |       |       |          |        |              |   |     |   |
| 21   |                           |                           |                    |                                           |           |          |         |         |       |        |       |       |       |       |          |        |              |   |     |   |
| 22   |                           |                           |                    |                                           |           |          |         |         |       |        |       |       |       |       |          |        |              |   |     |   |
| 23   |                           |                           |                    |                                           |           |          |         |         |       |        |       |       |       |       |          |        |              |   |     |   |
| 24   |                           |                           |                    |                                           |           |          |         |         |       |        |       |       |       |       |          |        |              |   |     |   |
| 25   |                           |                           |                    |                                           |           |          |         |         |       |        |       |       |       |       |          |        |              |   |     |   |
| 26   |                           |                           |                    |                                           |           |          |         |         |       |        |       |       |       |       |          |        |              |   |     |   |
| 27   |                           |                           |                    |                                           |           |          |         |         |       |        |       |       |       |       |          |        |              |   |     |   |
| 28   |                           |                           |                    |                                           |           |          |         |         |       |        |       |       |       |       |          |        |              |   |     |   |
| 29   |                           |                           |                    |                                           |           |          |         |         |       |        |       |       |       |       |          |        |              |   |     |   |
| 30   |                           |                           |                    |                                           |           |          |         |         |       |        |       |       |       |       |          |        |              |   |     |   |
| 31   |                           |                           |                    |                                           |           |          |         |         |       |        |       |       |       |       |          |        |              |   |     |   |
| 32   |                           |                           |                    |                                           |           |          |         |         |       |        |       |       |       |       |          |        |              |   | 1   | 1 |
| 33   |                           |                           |                    |                                           |           |          |         |         |       |        |       |       |       |       |          |        |              |   |     |   |
| 34   |                           |                           |                    |                                           |           |          |         |         |       |        |       |       |       |       |          |        |              |   |     |   |
| 14 4 | → → \ She                 | et1 / Shee                | et2 / Sheet3       | 3/                                        |           |          |         |         | <     |        |       |       |       |       | 1        |        |              |   |     |   |
| Dra  |                           | oShanes 🛪                 |                    |                                           | S         | A - =    | _ ≓ ∎   |         |       |        |       |       |       |       | 14       |        |              |   |     |   |

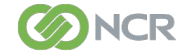

Now insert your USB Diagnostics Key into a free USB port on your PC

**Run the Field Exchange Utility** 

- File name - fieldexutil.exe

If required - To get a locking code click on the "Get Locking Code" button.

Paste the License Code you copied from the file into the "Update License" box in the Field Exchange Utility

Select the "Update License" option

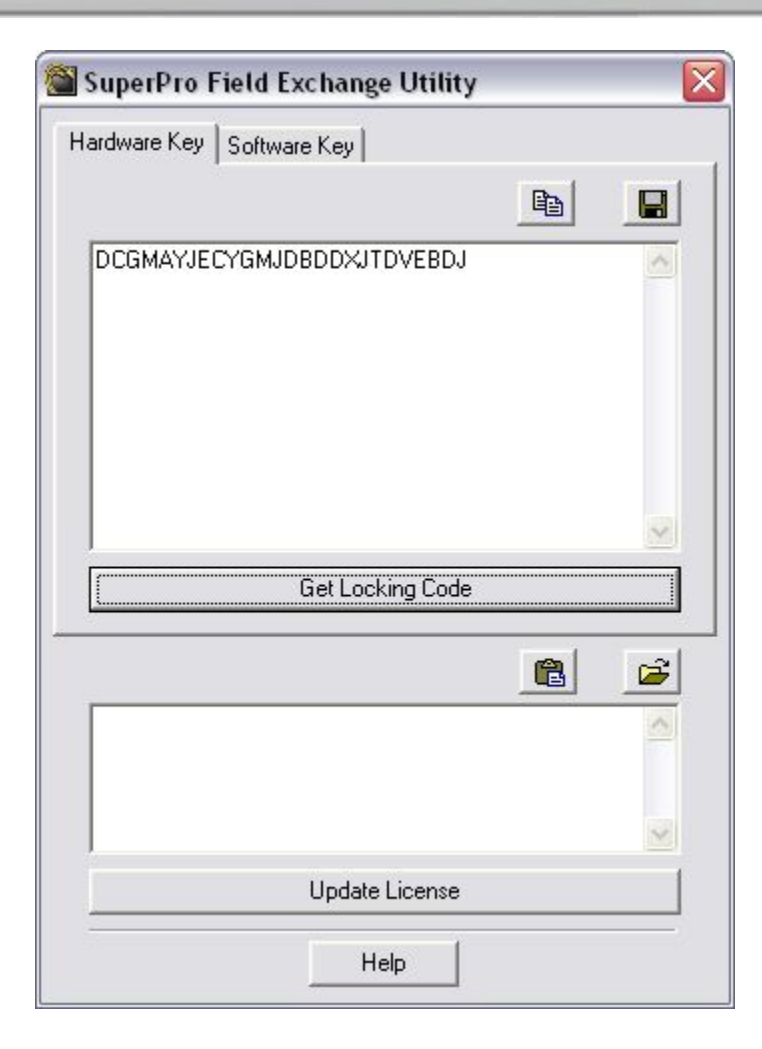

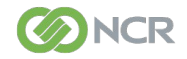

Step 3

You will see a dialogue box with the "Success!" message

Press "OK"

Your USB Diagnostic Key has now been successfully updated

| SuperPro Field Exchange Utility                            |         | ×    |
|------------------------------------------------------------|---------|------|
| Hardware Key Software Key                                  |         |      |
|                                                            |         |      |
| DCGMAYJECYGMJDBDDXJTDVEBDJ                                 |         |      |
| FieldExUtil Success!                                       |         |      |
|                                                            | e       |      |
| IHFAAXBAJBHYIUGMFYAADIIGDHFGDH(<br>NHBDQFYFEACIIJPBIAAADFL | CGDLALD | RB 🚫 |
| Update License                                             |         |      |
| Help                                                       |         |      |

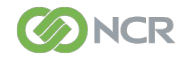